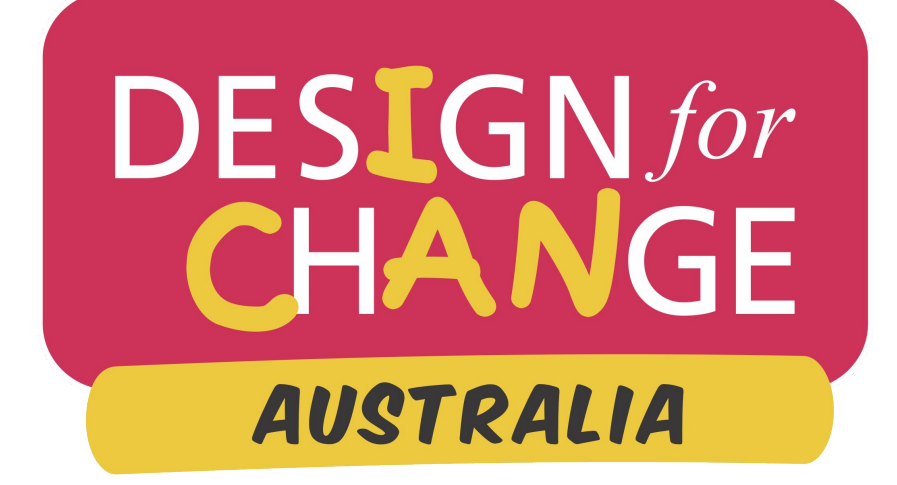

## **BE EMPOWERED -** DESIGN YOUR FUTURE

### Thriving people, places & planet

### Reimagine our future together

There are two ways to participate:

- 1. **Solve a social issue.** Identify a problem that is close to your heart and present in your personal environment. Implement the change you'd like to see.
- 2. **Create a social enterprise.** Become self-aware and turn your passion into action. This may be creating a product, or providing a service that will solve a real-world problem.

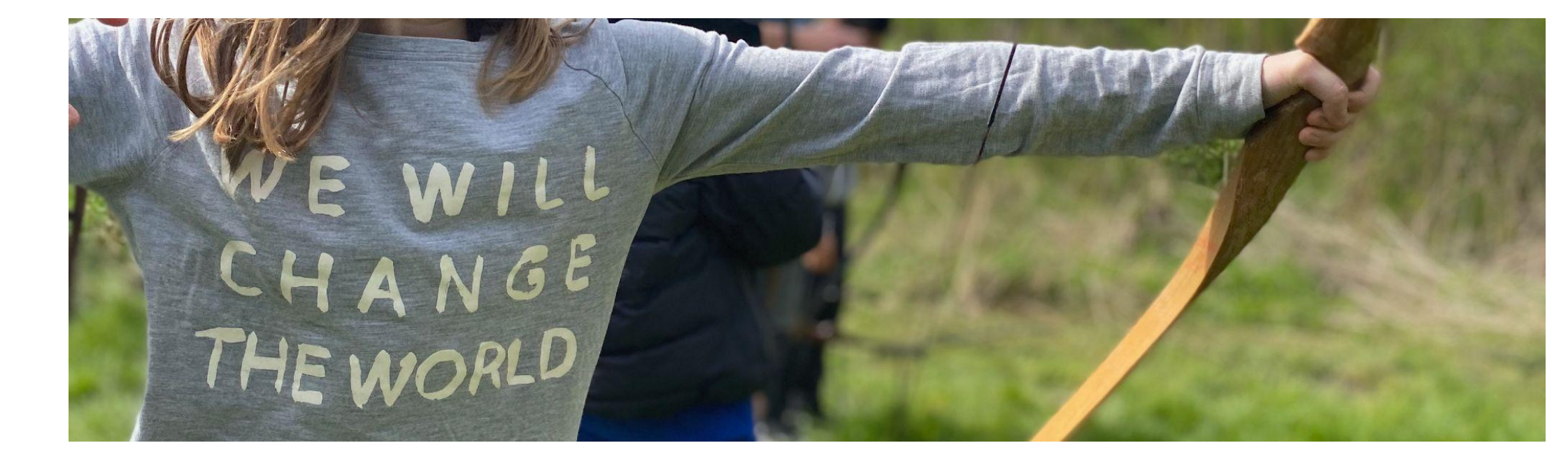

Here are the steps to DO IT..

Register now!

### **REGISTRATION AND SUBMISSION GUIDELINES**

DESIGNfor CHANGE AUSTRALIA

## **PART 1: RECEIVE TRAINING**

**Design for Change** is a personalised, competency-based framework to help our youth take real-world action.

### Learn how best to support our young people take action:

- DEVELOP POTENTIAL
- DISCOVER PASSION
- **DEFINE PURPOSE**
- DESIGN FUTURE

Check AGENTICA's next 'I CAN' webinar, 'DfC' training session, or request a PL.

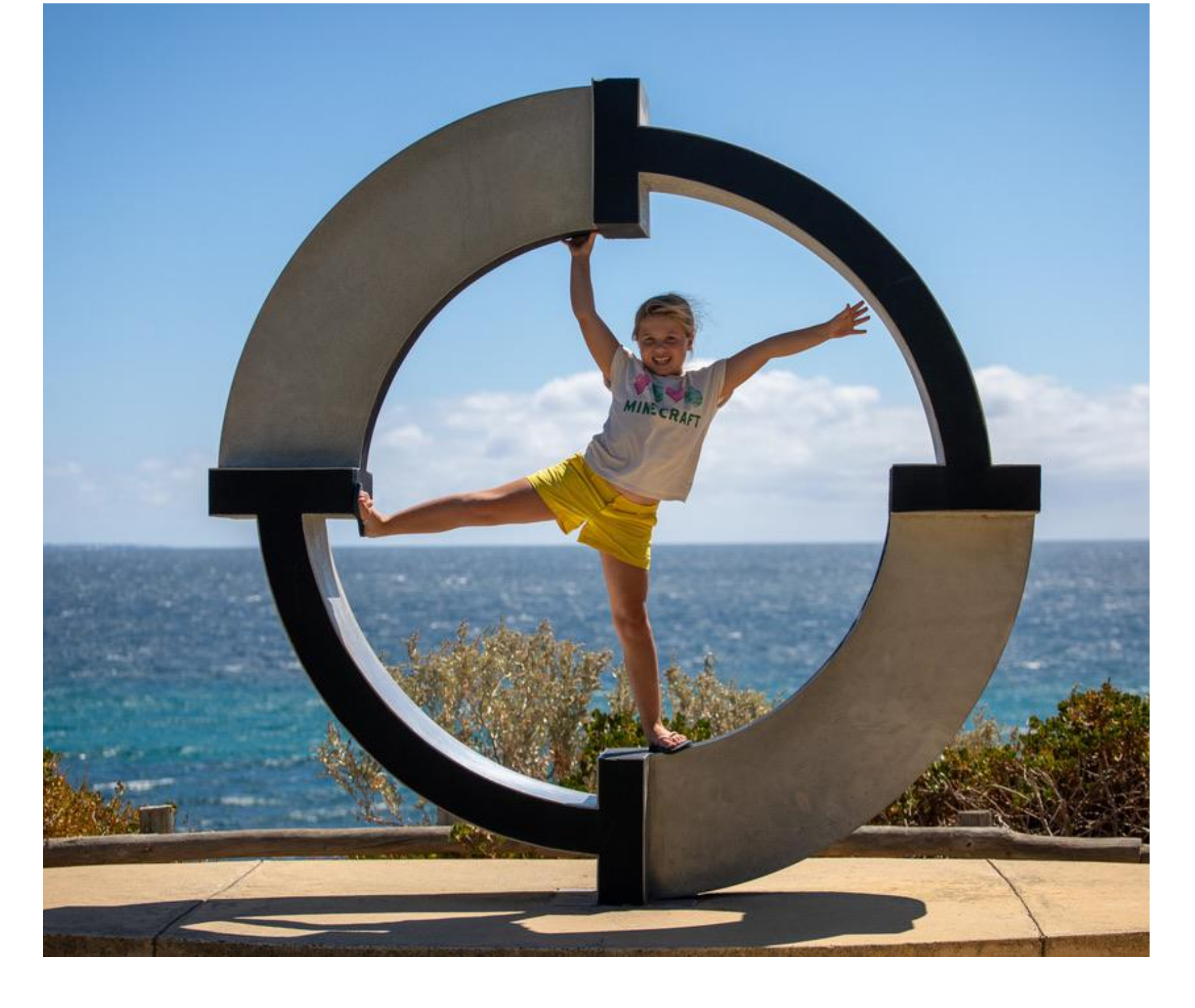

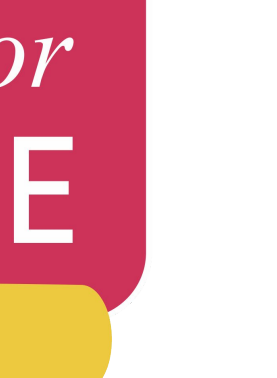

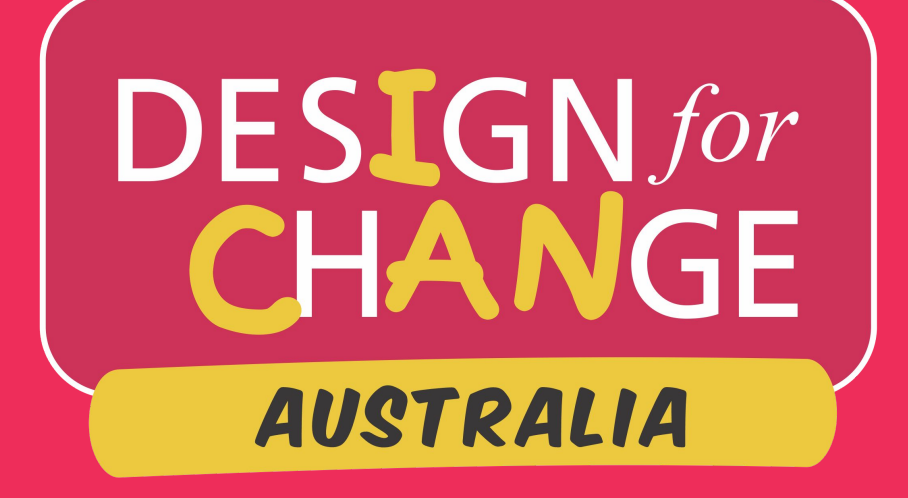

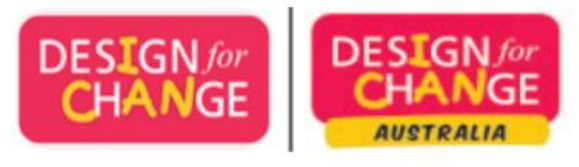

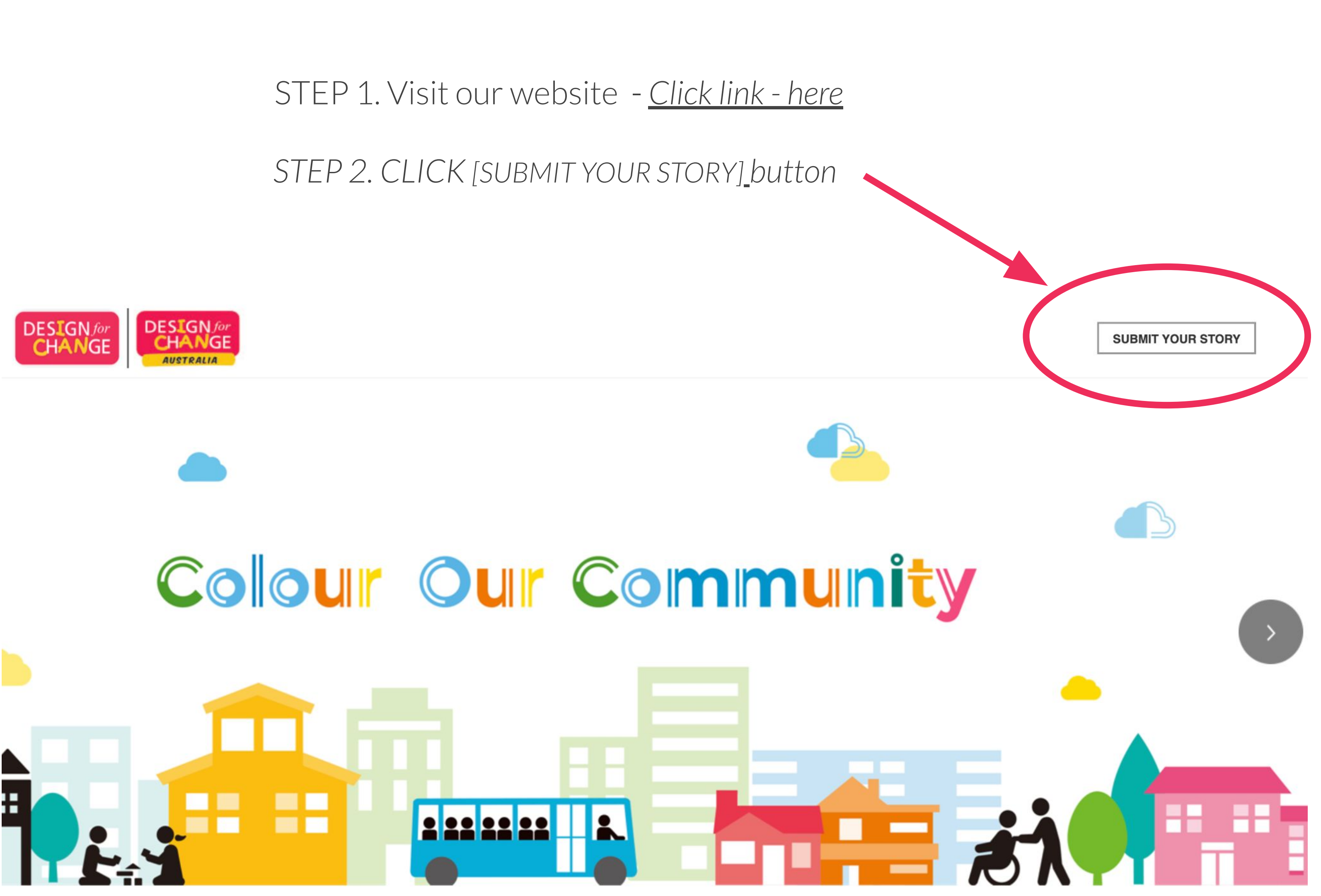

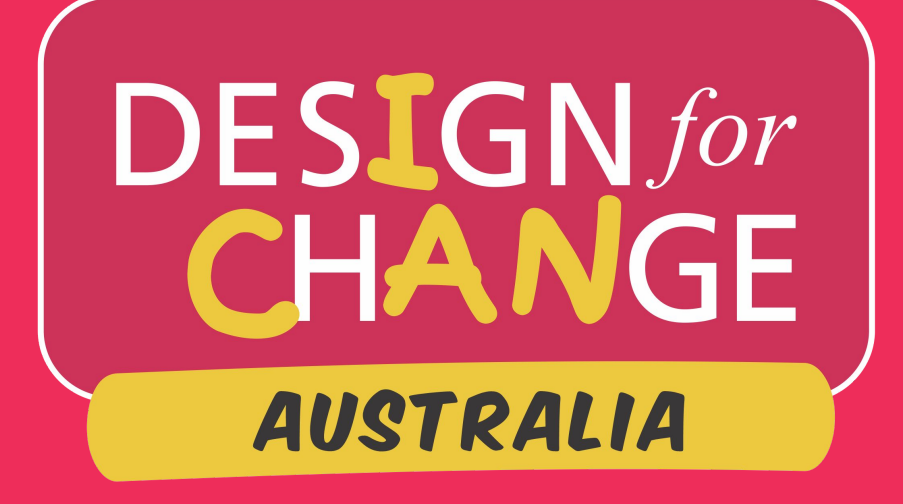

New users will need to sign up

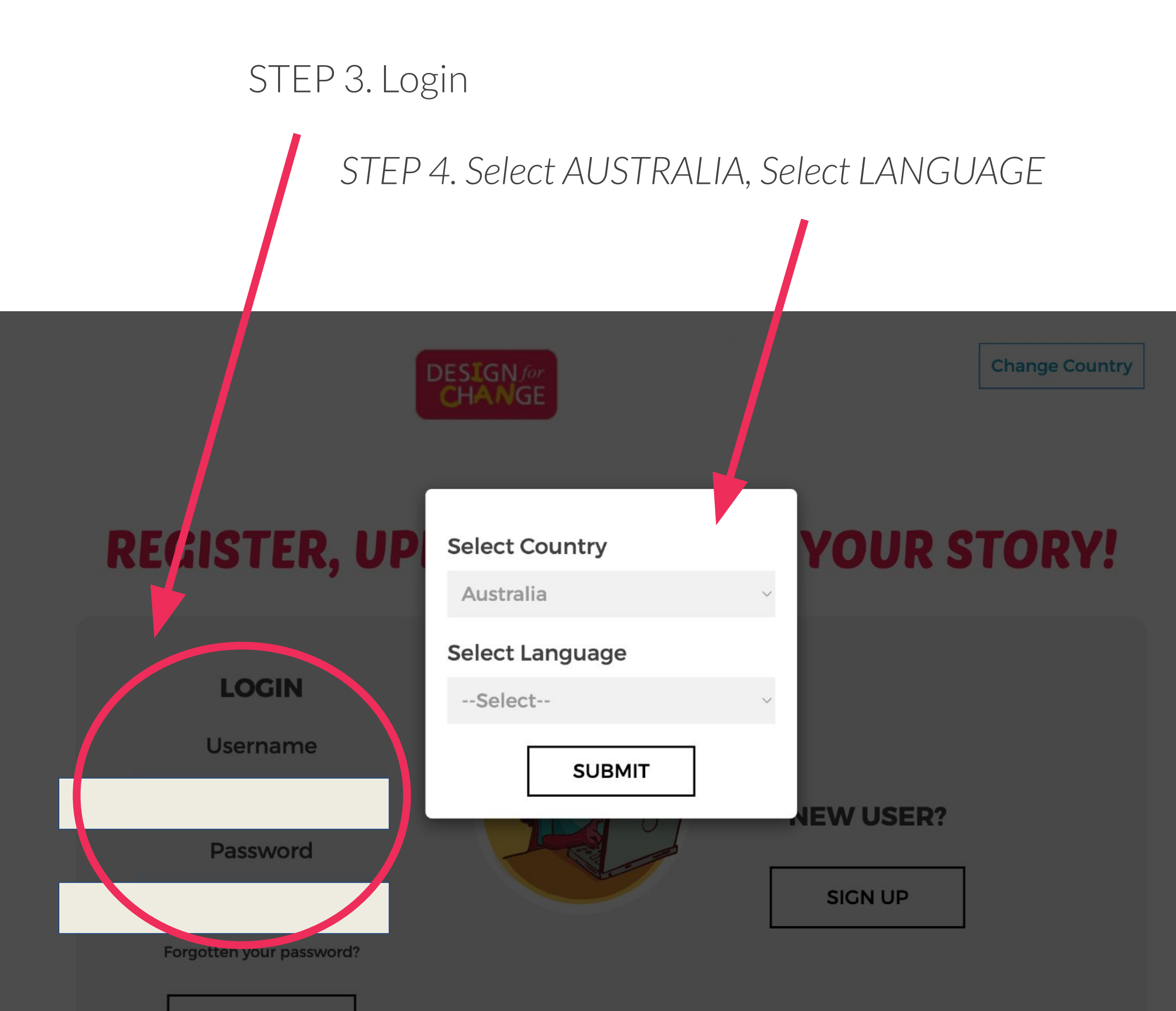

SIGN IN

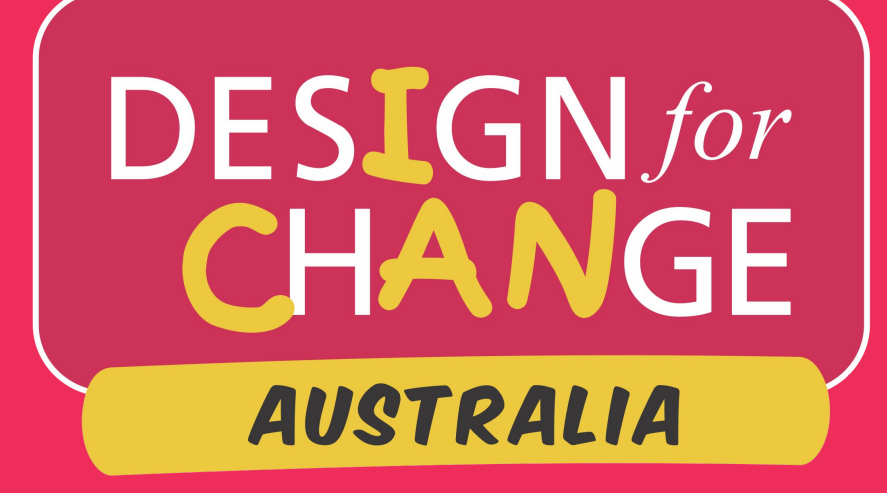

New users please click

### **SIGN UP**

to move to the next step

# **REGISTER, UPLOAD & SUBMIT YOUR STORY!**

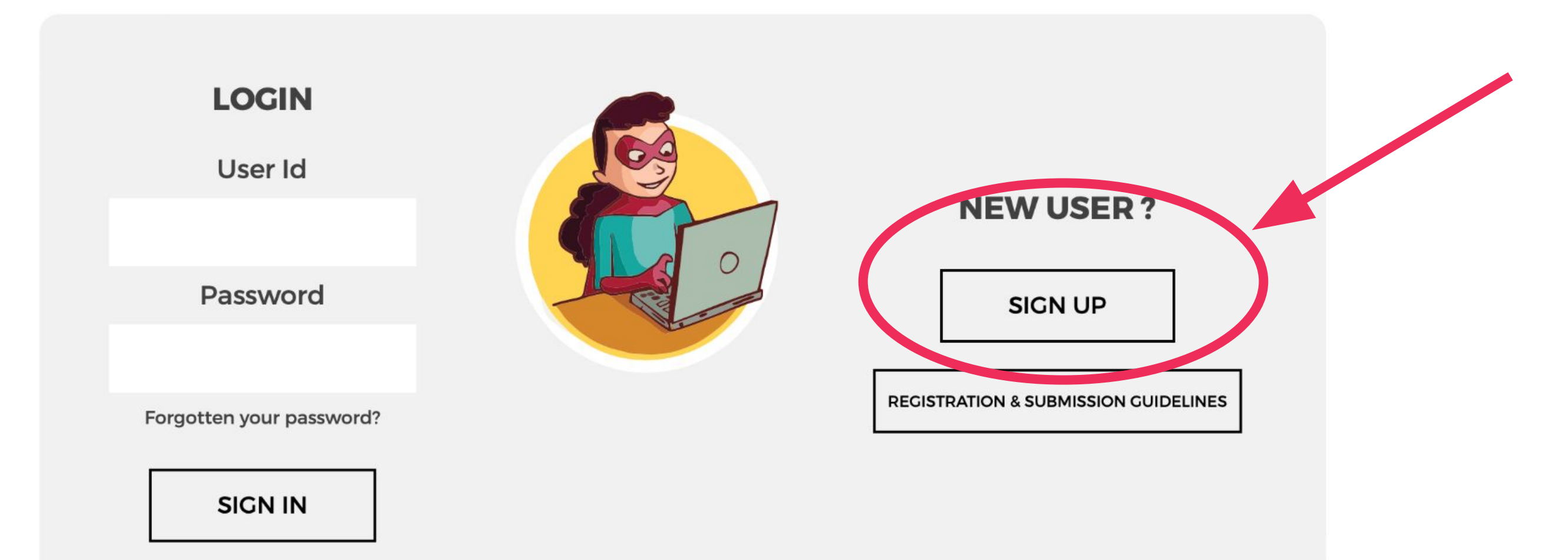

CONNECT WITH US YOU TUBE

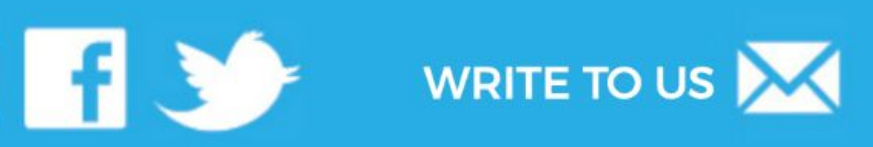

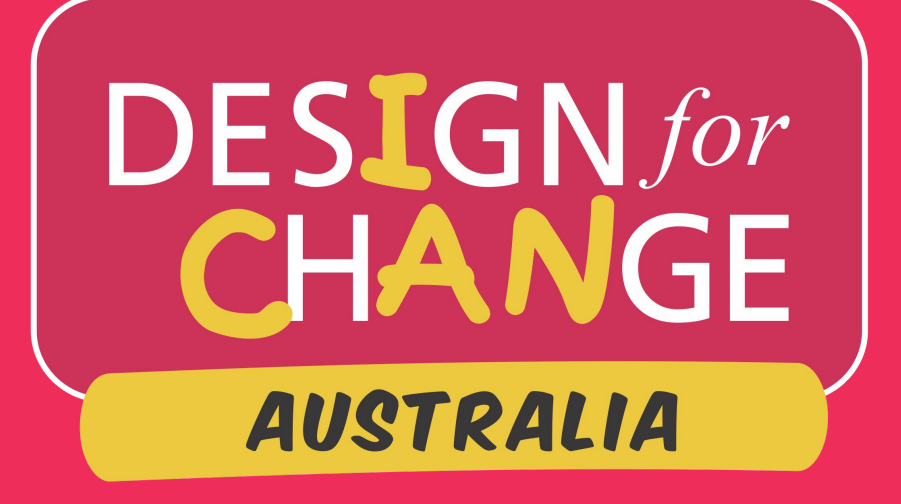

Provide your mobile number & email to enable us to contact you help you with any mentoring you need to execute your project of change

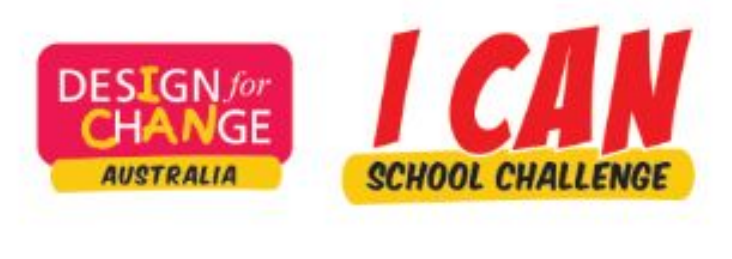

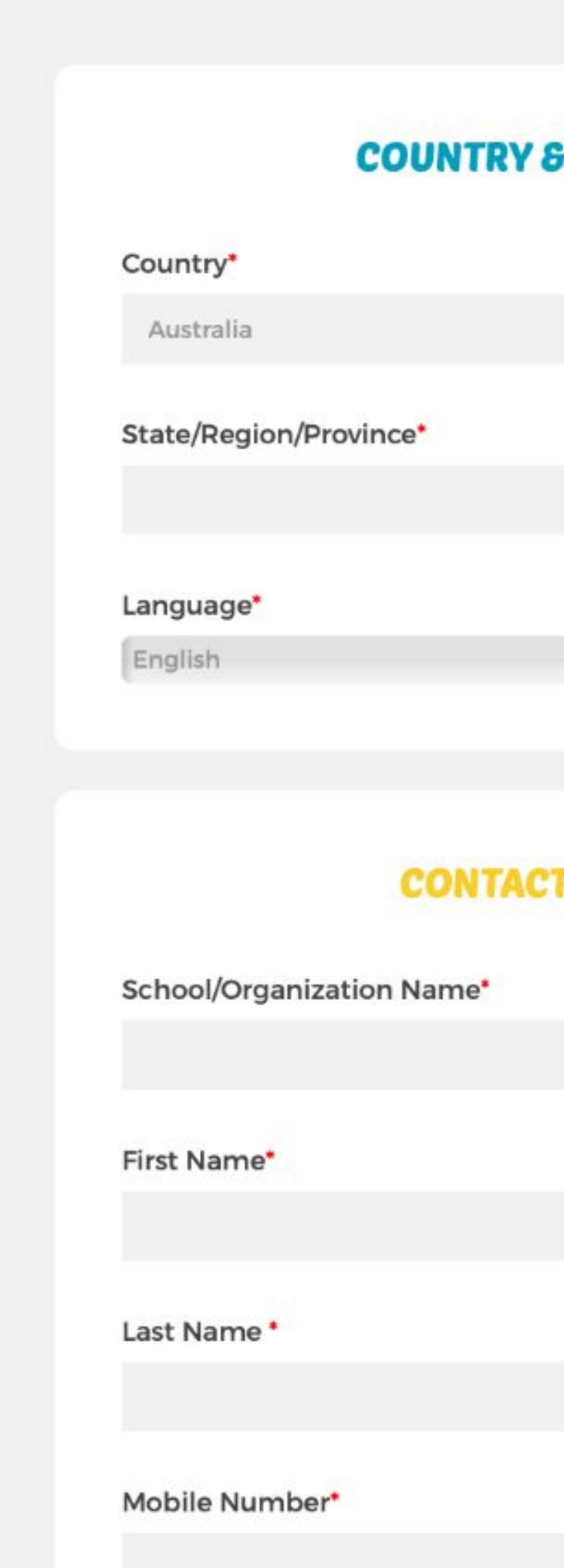

### USER PROFILE

| S LANGUAGE |    |  |
|------------|----|--|
|            |    |  |
|            |    |  |
|            |    |  |
|            |    |  |
|            | \$ |  |
|            |    |  |
| T PERSON   |    |  |
|            |    |  |
|            |    |  |
|            |    |  |
|            |    |  |
|            |    |  |
|            |    |  |
|            |    |  |
|            |    |  |

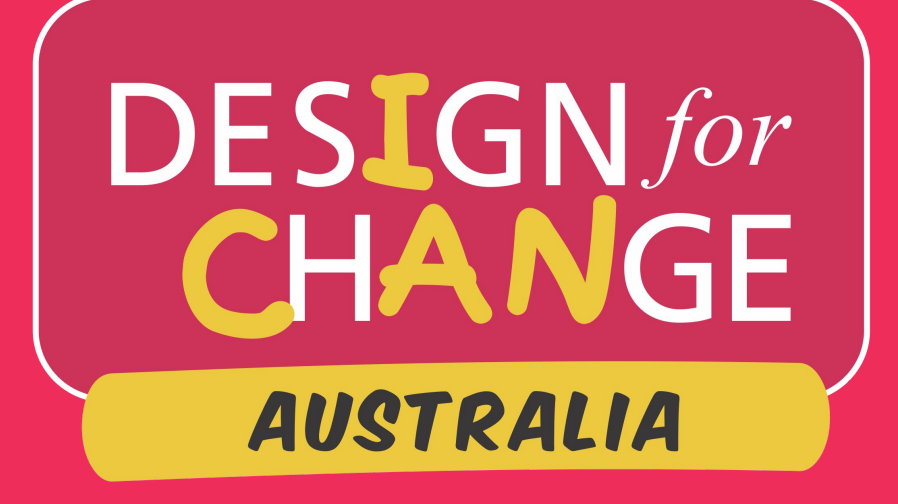

Use your frequently used email as your USERNAME

Choose a password for yourself & remember to make a note of it

6

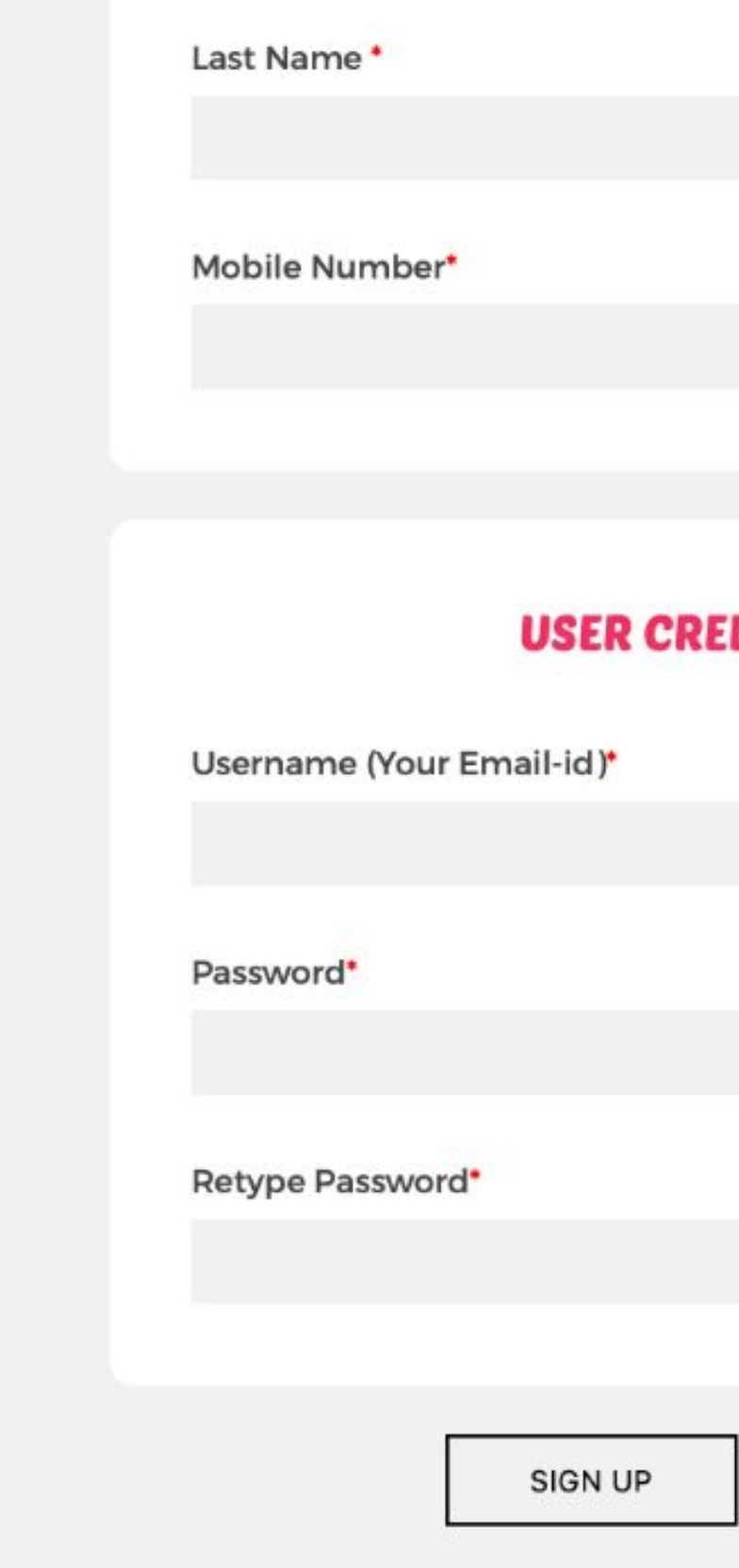

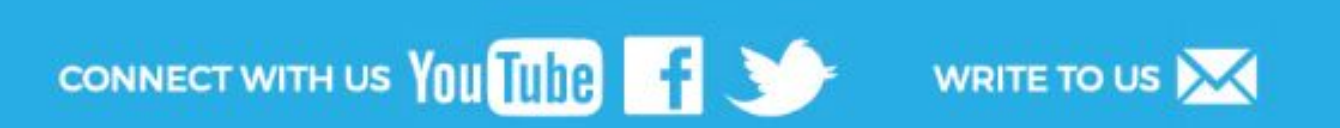

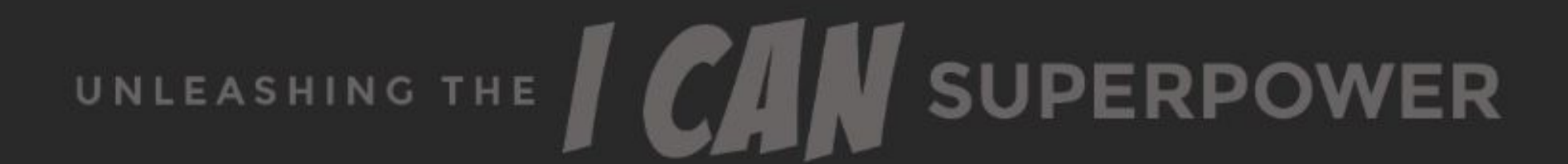

| DENTIALS |  |  |
|----------|--|--|
|          |  |  |
|          |  |  |
|          |  |  |
|          |  |  |
|          |  |  |
|          |  |  |
| ВАСК     |  |  |
|          |  |  |

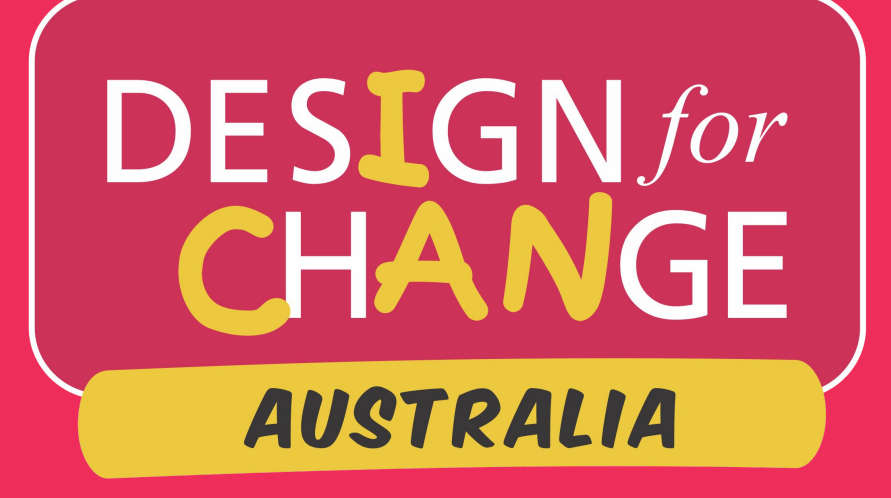

That is it! You are done!

You will receive a confirmation. Check your email.

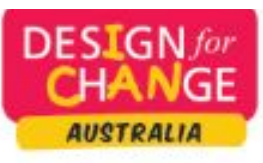

SIGN UP SUCCESSFUL

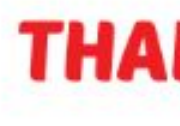

FOR REGISTRATION

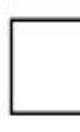

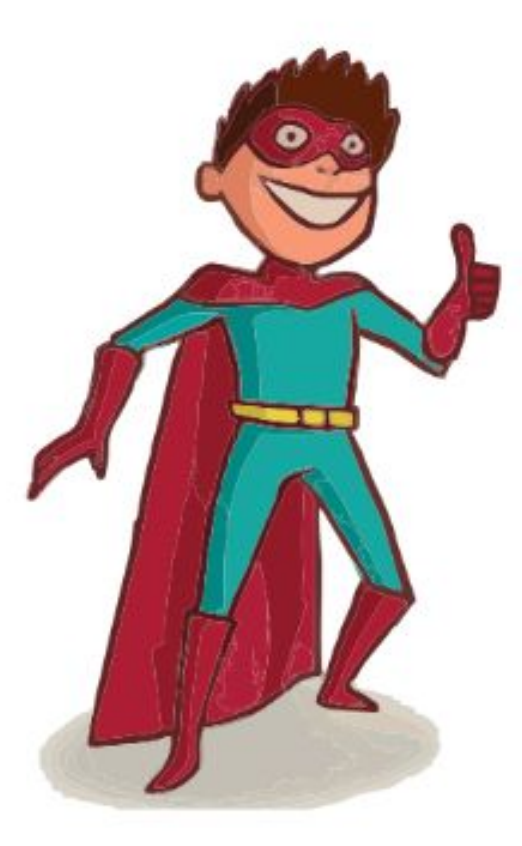

CONNECT US YOU TUBE

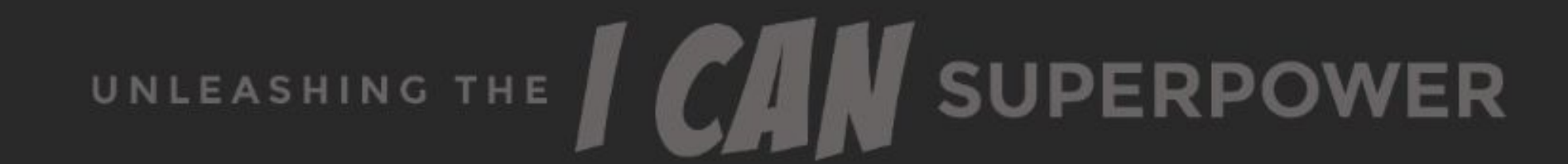

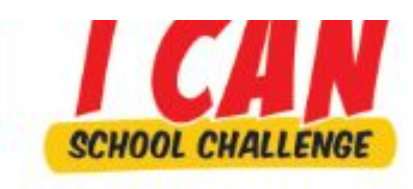

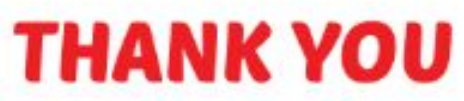

NEXT

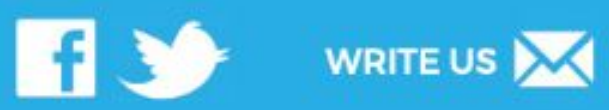

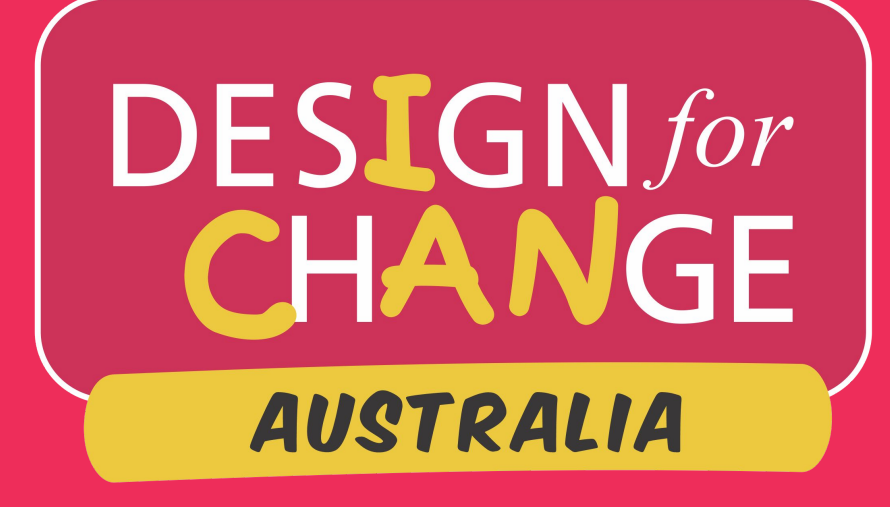

### **PART 3:**

Embark on your inquiry!

Need support, reachout to AGENTICA.

feel, imagine, do , share

Be empowered with the skills to design a more desirable and sustainable future - today!

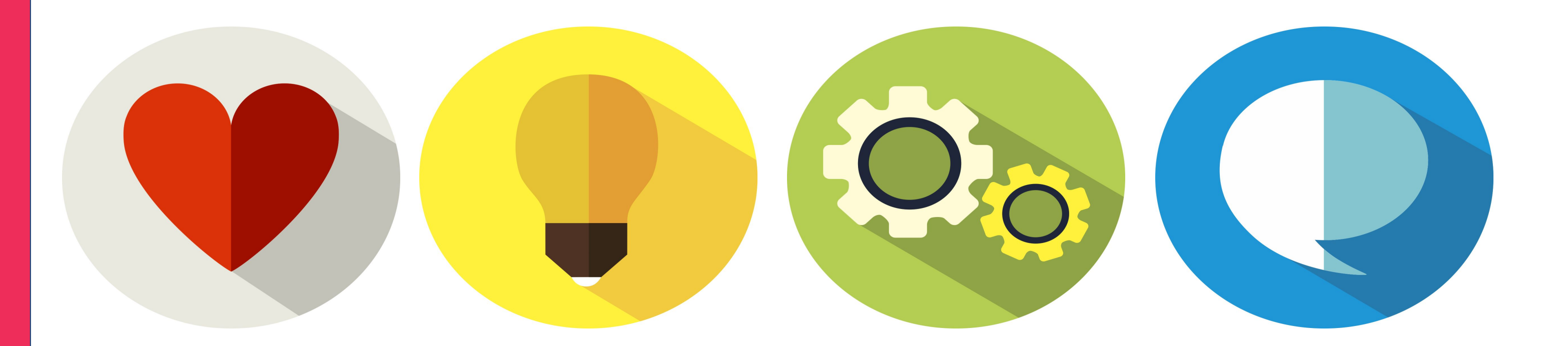

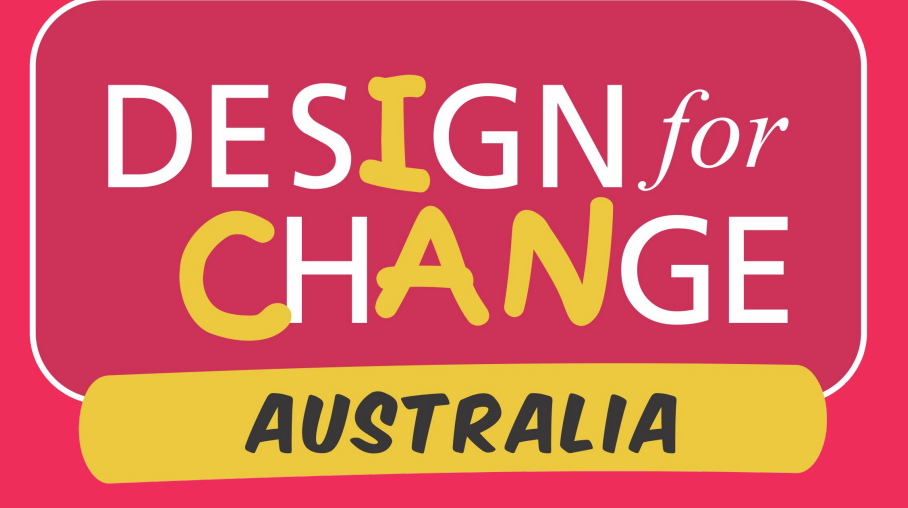

If you are ready with your documentation then share your project of change.

Log on to our website https://dfcworld.org/Ho me/home?cname=Austra lia

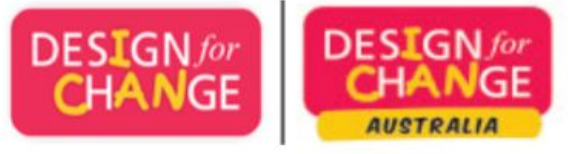

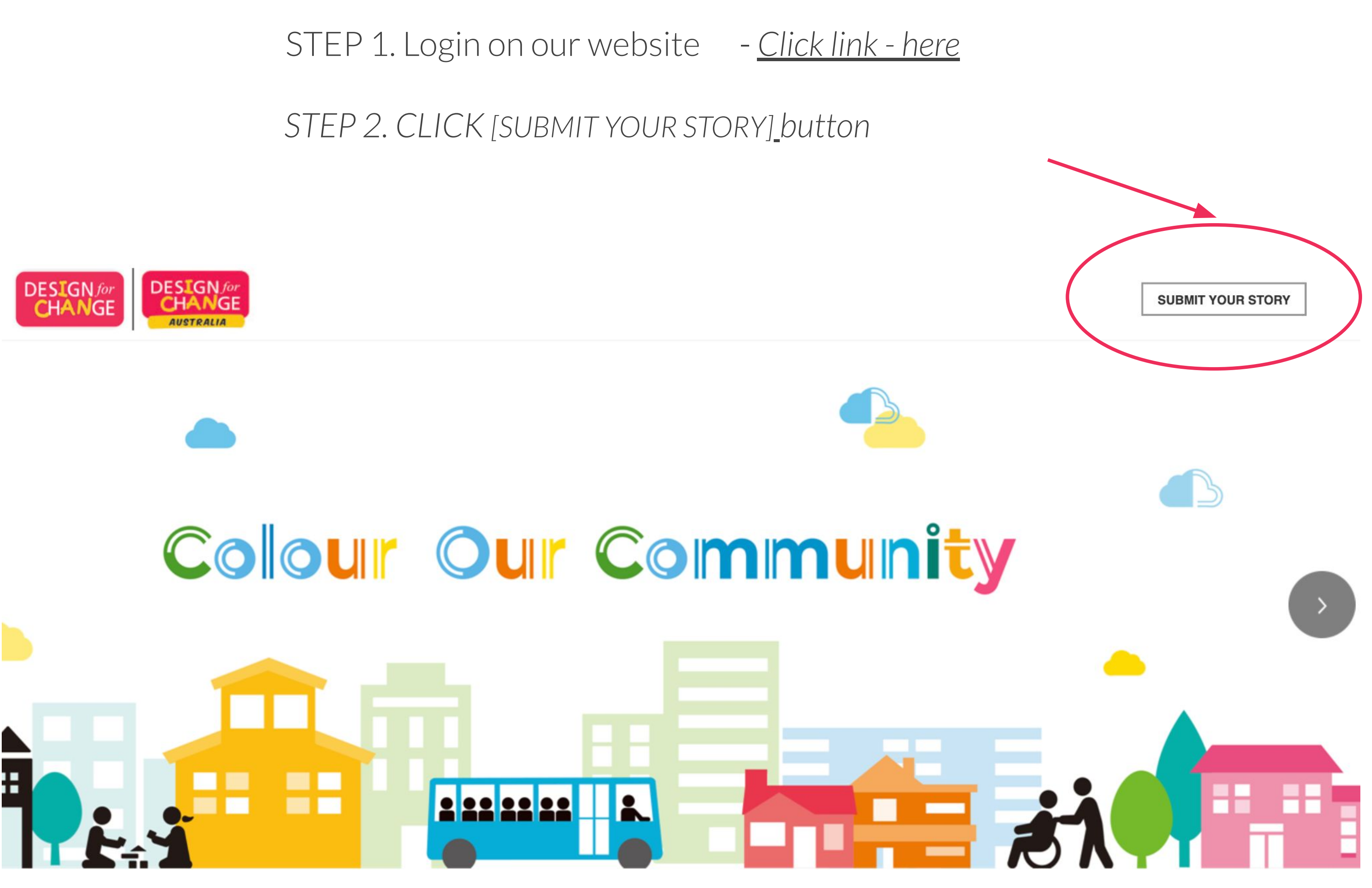

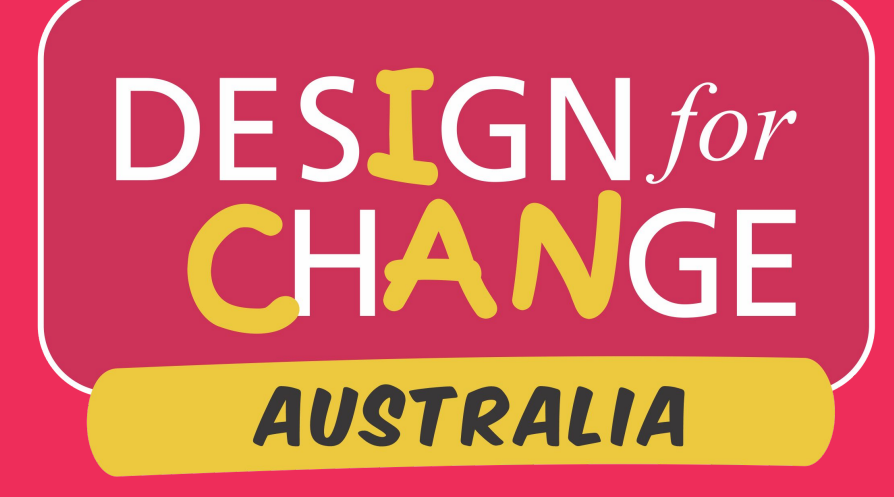

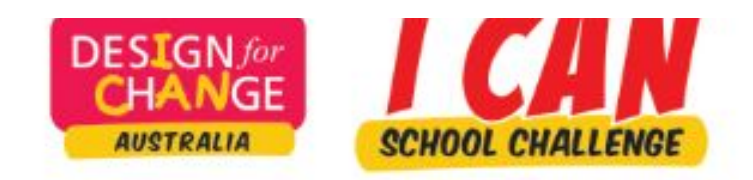

Mobile: 2323446456456

+ START YOUR STORY

CONNECT WITH US YOU TUBE

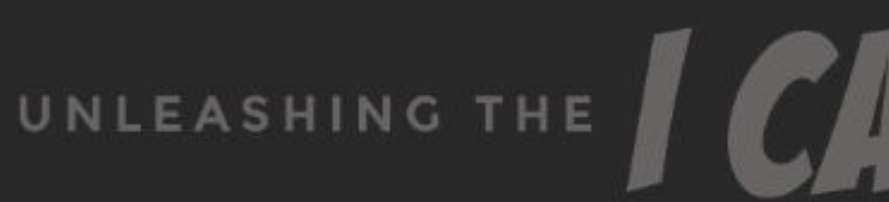

Home Start Story Logout

HOME

Name: sdsd dadsd

Email: sxaxa213123@gmail.com

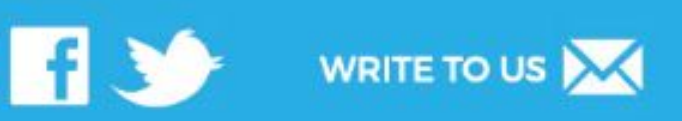

UNLEASHING THE CAN SUPERPOWER

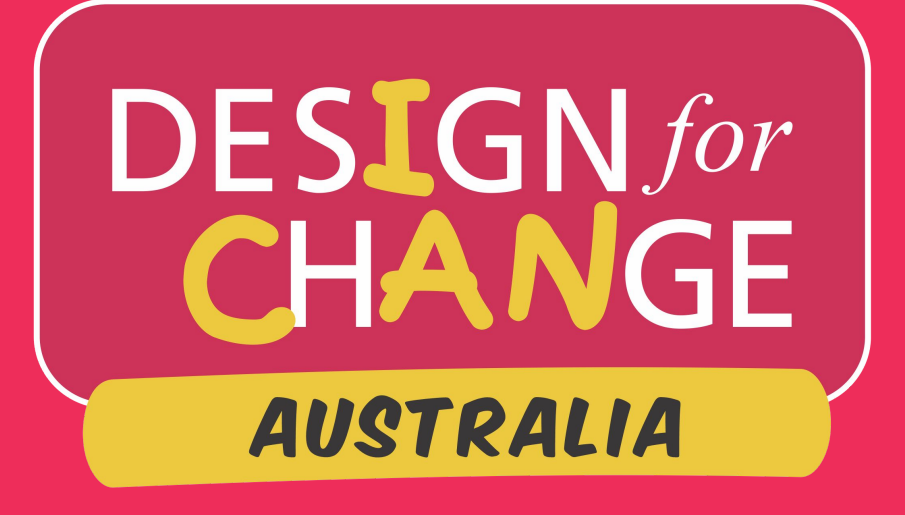

Select AUSTRALIA in the drop down & select your language in the drown down menu

### You need

- Title
- Identify best fit Category
- Cause
- Brief description of project
- Project start date

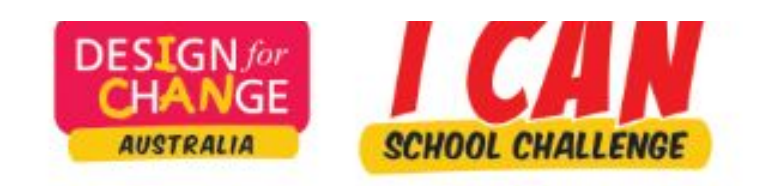

| P. I | $= 1 \Lambda I$ |  |
|------|-----------------|--|
| 1.1  | - VV            |  |
|      | <u> </u>        |  |
|      |                 |  |

### COUNTRY

Country

Australia

Language \*

### YOUR

Title of your story of change \* Category \* --Select--Cause \*

Describe in brief what your story

Edit Profile Home Logout

STORY

| & LANGAUGE  |    |
|-------------|----|
|             |    |
|             |    |
|             | \$ |
|             |    |
|             |    |
| STORY       |    |
|             |    |
|             |    |
|             | ÷  |
|             |    |
|             | \$ |
| / is about* |    |
|             |    |

### SUBMISSI

Video Story Photo Story

### MENTOR

School/Organization Name\*

123@sdfdsdf.wa.edu.au

Name of Mentor / Teacher \*

sdsd dadsd

Teacher's Mobile Number\*

2323446456456

Teacher's Email ID\*

sxaxa213123@gmail.com

### **ADDRESS IN**

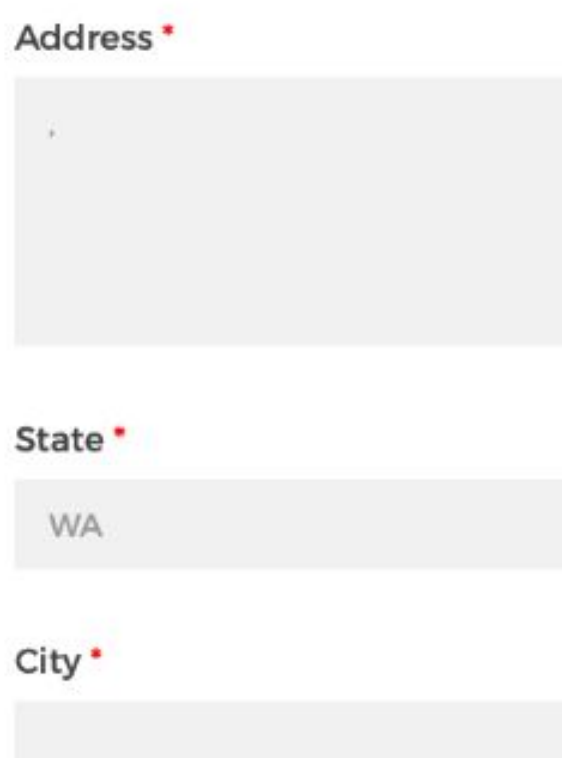

# DESIGN*for* CHANGE AUSTRALIA

### PART 4: SUBMIT

Think how best your story can be shared - photo or video story

Please fill in mentor/ teacher and address details so we can make contact.

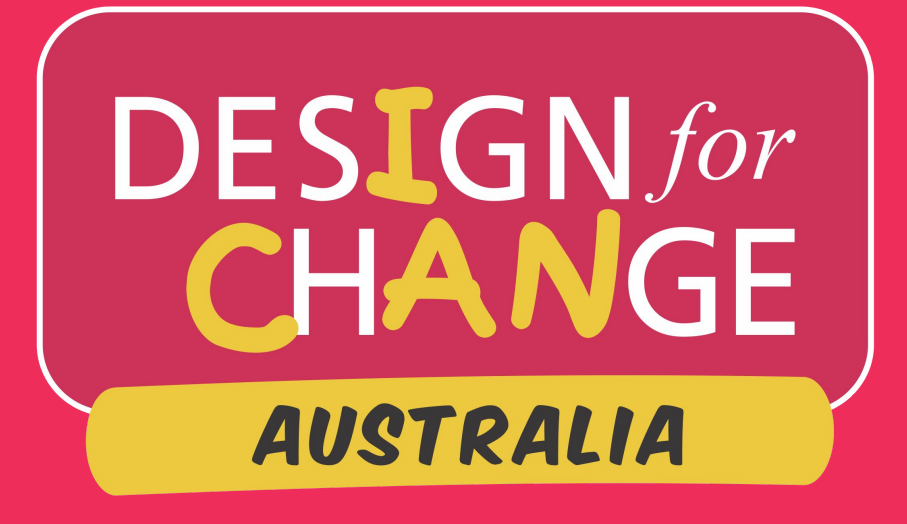

# Please identify your teams age group.

| WESTERN<br>AUSTRALIA | Google Keyboard | Google Keyboard   Zip/Pin Code * Is your school located in a   City Town Village      | Google Keyboard<br>Is your school located in a<br>City Town Village                   | Geogle Reyboard<br>Zip/Pin Code •<br>Is your school located in a<br>City Town Village | Мар    | Satellite | Banda S              |
|----------------------|-----------------|---------------------------------------------------------------------------------------|---------------------------------------------------------------------------------------|---------------------------------------------------------------------------------------|--------|-----------|----------------------|
| Au                   | Goegle Keyboard | Google Keyboard<br>Zip/Pin Code •<br>Is your school located in a<br>City Town Village | Google Keyboard<br>Zip/Pin Code •<br>Is your school located in a<br>City Town Village | Geogle Keyboard<br>Zip/Pin Code •<br>Is your school located in a<br>City Town Village |        | Perth     | WESTERN<br>AUSTRALIA |
| Keyboar              |                 | Is your school located in a<br>City Town Village                                      | Is your school located in a<br>City Town Village                                      | Is your school located in a<br>City Town Village                                      | Google |           | Kevb                 |

SUBMIT

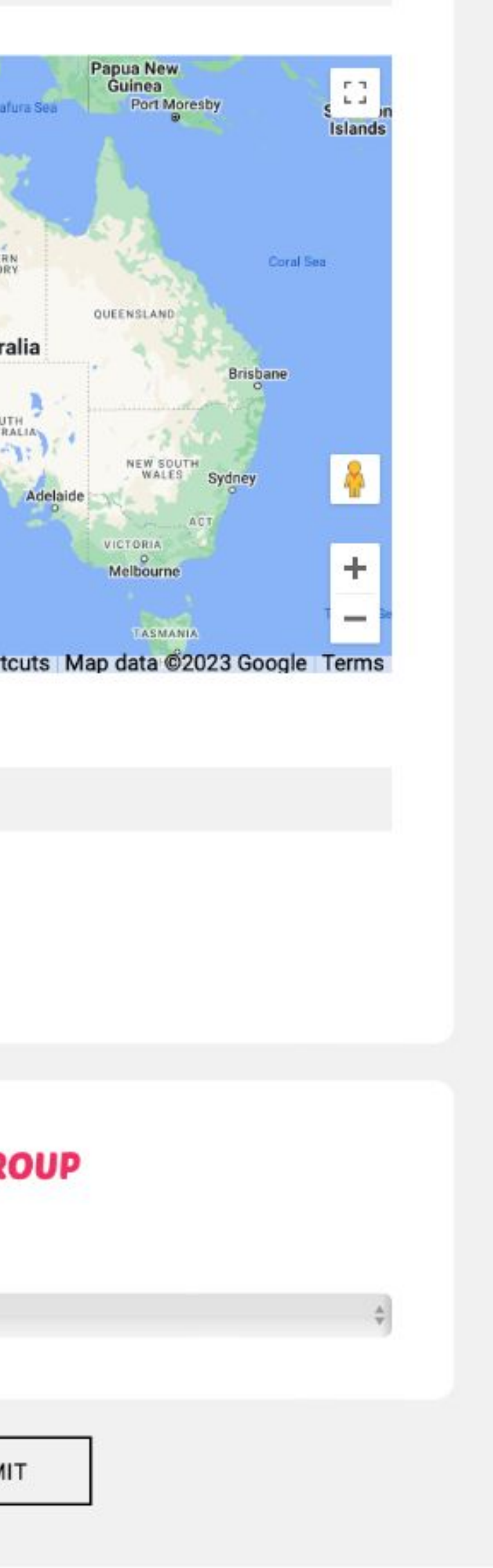

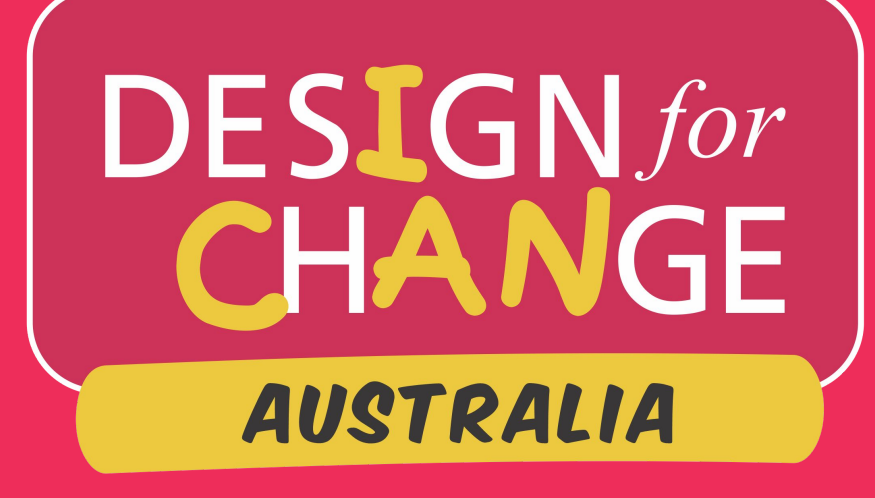

## Now is the details of your story ...

### **YOUR STORY**

Title of your story of change\*

School Ambassadors

| ✓Select       | a ( |
|---------------|-----|
| ENVIRONMENT   |     |
| SCHOOL        |     |
| SOCIAL        |     |
| EDUCATION     |     |
| HEALTH        |     |
| MISCELLANEOUS |     |

When do you plan to begin implementing yo

Next Month

| ( | Cause *              |
|---|----------------------|
| ~ | Select               |
|   | SCHOOL INFRASTRUCTUR |
|   | INNOVATION & PRODUCT |
|   | SPORTS               |
|   | OTHERS               |
|   | OTHERS               |
|   |                      |

Next Month

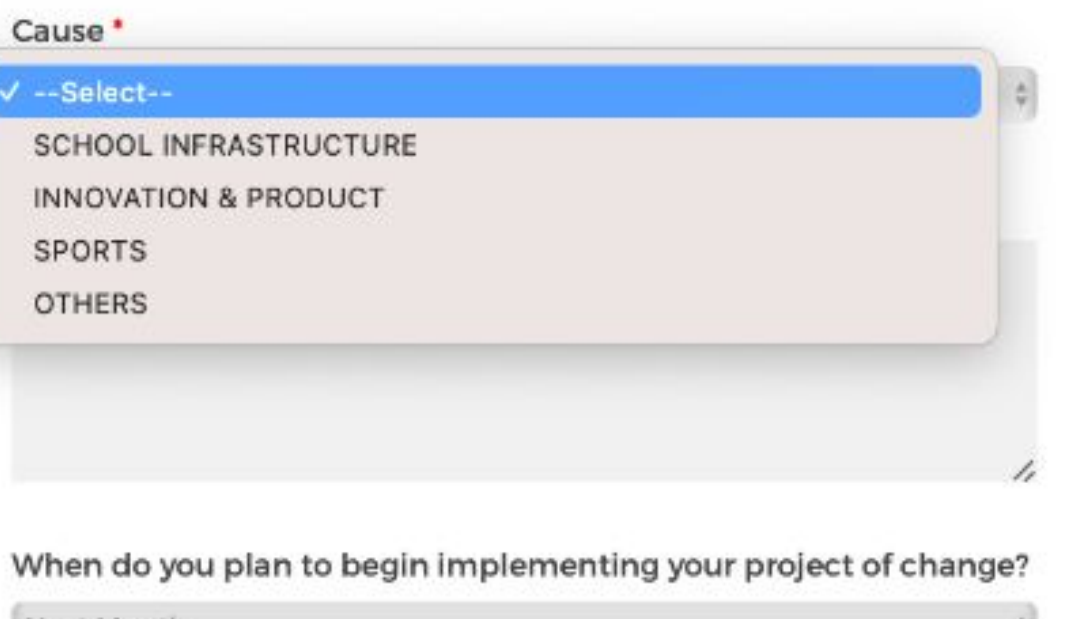

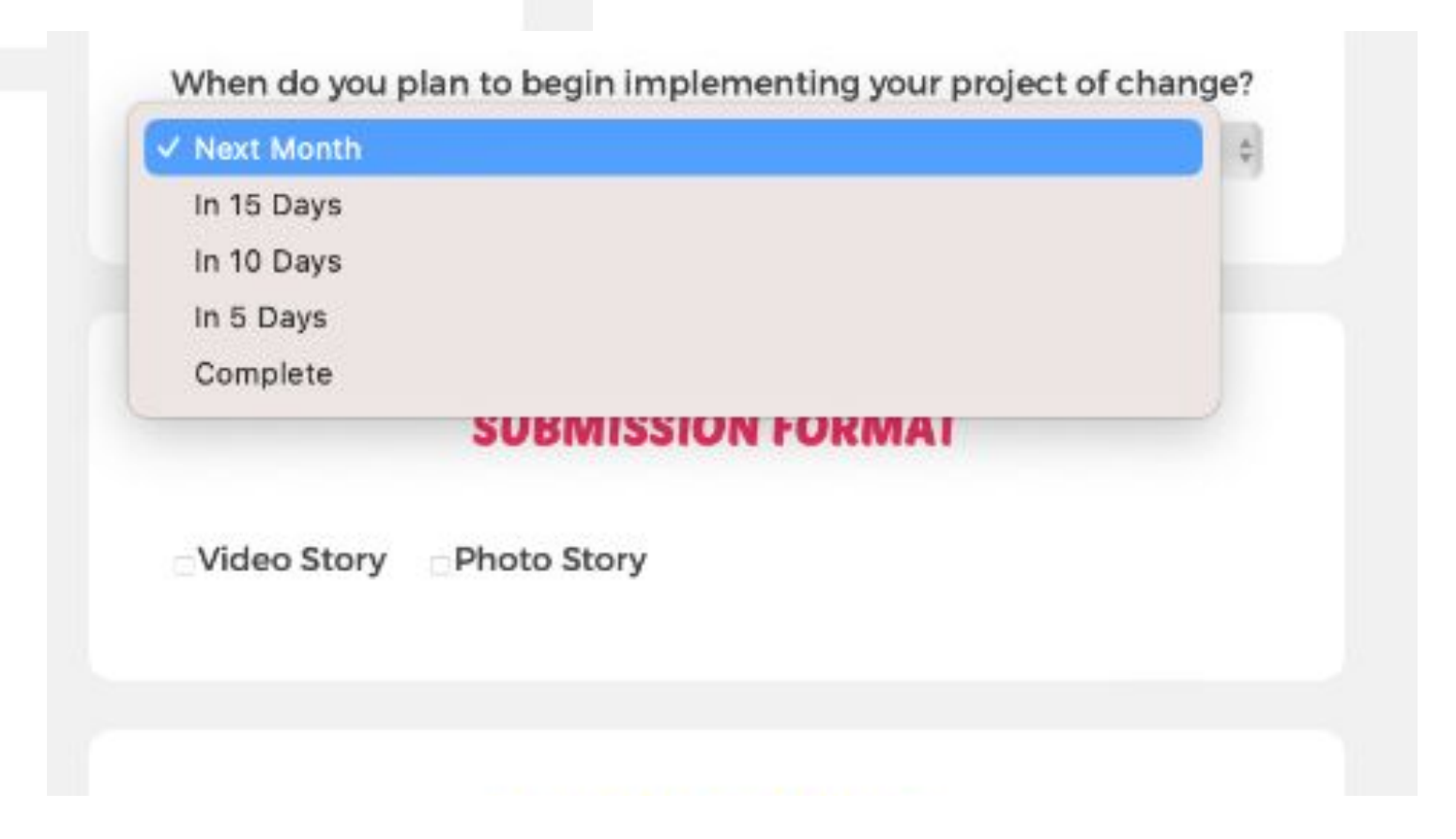

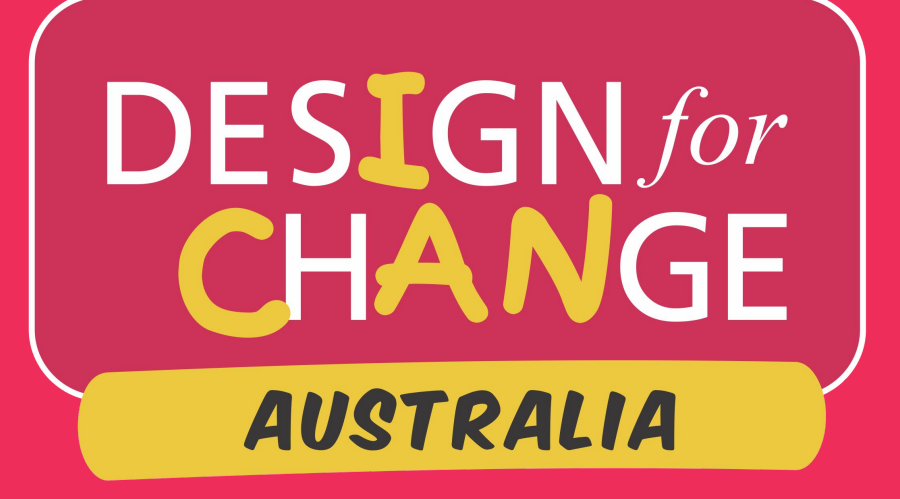

Now you need to share the details of your project of change

**Please do answer the** questions pertaining the 4 DFC Steps:

feel, imagine, do, share

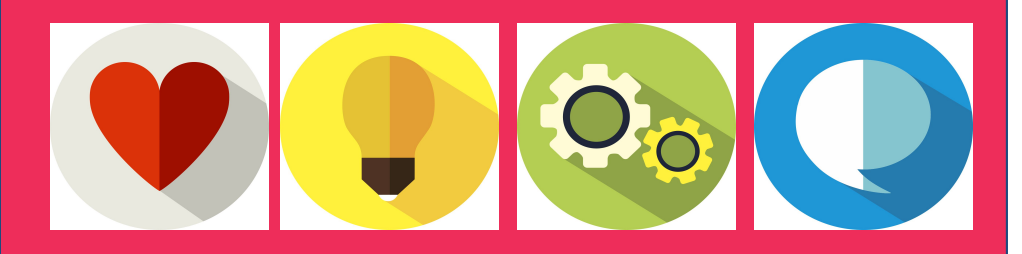

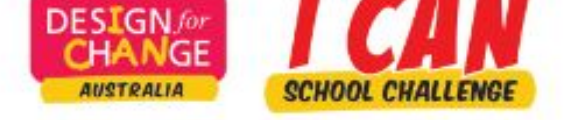

SUBMISSION FORM

### **School Ambassadors**

Please answer the following questions to complete your submission.

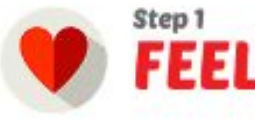

1. List the challenges or problems in your surroundings (school,neighbourhood etc.) that bothered you.\*

2. State the problem chosen to work and why.\*

3. Who were the people affected by the problem? What were their primary concerns?\*

|                   | S/                | WE       |
|-------------------|-------------------|----------|
| Upload<br>Photo 1 | Upload<br>Photo 2 | Up<br>Ph |
| ·                 | ()                | \$       |

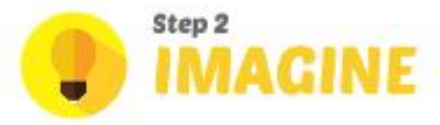

1. List ALL the different solutions you came up with.\*

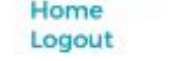

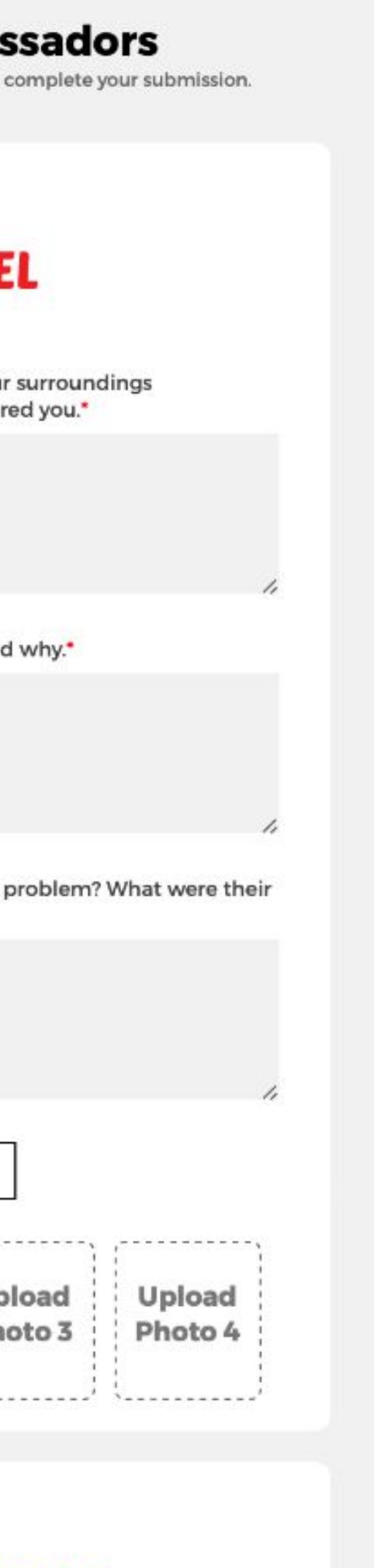

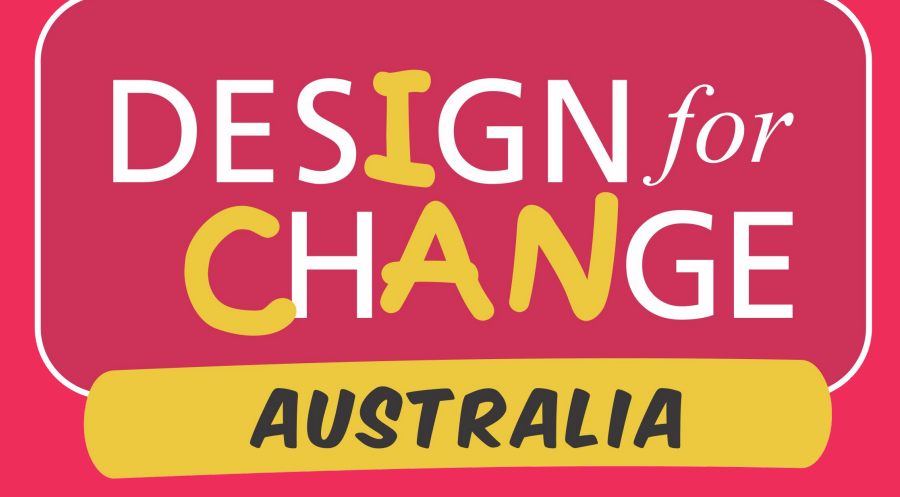

## Now is the details of your story ...

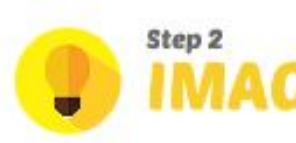

1. List ALL the different solutions you can

2. Which solution from those listed above implement and why?"

|                   | SA                | VE       |
|-------------------|-------------------|----------|
| Upload<br>Photo 1 | Upload<br>Photo 2 | Uj<br>Ph |
| i                 | {}                | \$       |

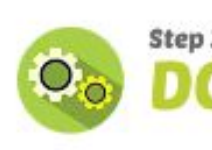

1. Describe very briefly the process of imp solution(s).\*

2. What was the result or impact of your

3. A) How many people were impacted by your solution(s)?\* 0 0

B) What did the impacted people have to say about your project? Provide 2 quotes or testimonials: \*

| 5 | Ξ. |  | 1 |  |
|---|----|--|---|--|
|   |    |  |   |  |
|   |    |  |   |  |
|   |    |  |   |  |

| ne up with. •                 |    |
|-------------------------------|----|
|                               |    |
|                               | 1. |
| ve did you choose to          |    |
|                               |    |
| 7                             | 1. |
|                               | ì  |
| oload Upload<br>oto 3 Photo 4 |    |
|                               |    |
| 3                             |    |
| plementing your               |    |
|                               |    |
|                               | 1, |
| project? *                    |    |
|                               |    |
|                               | 1. |

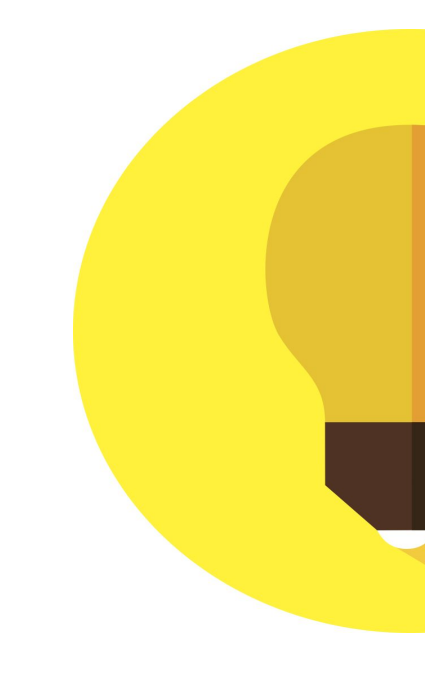

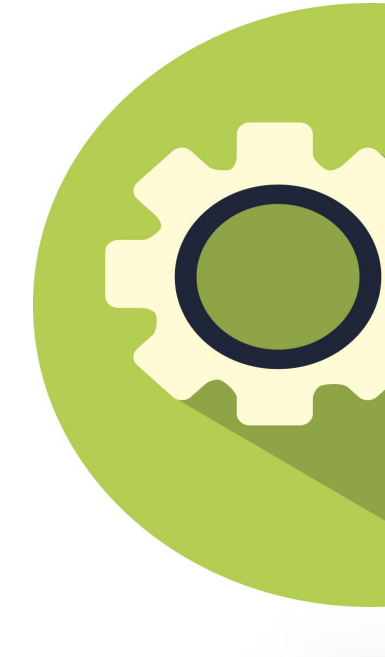

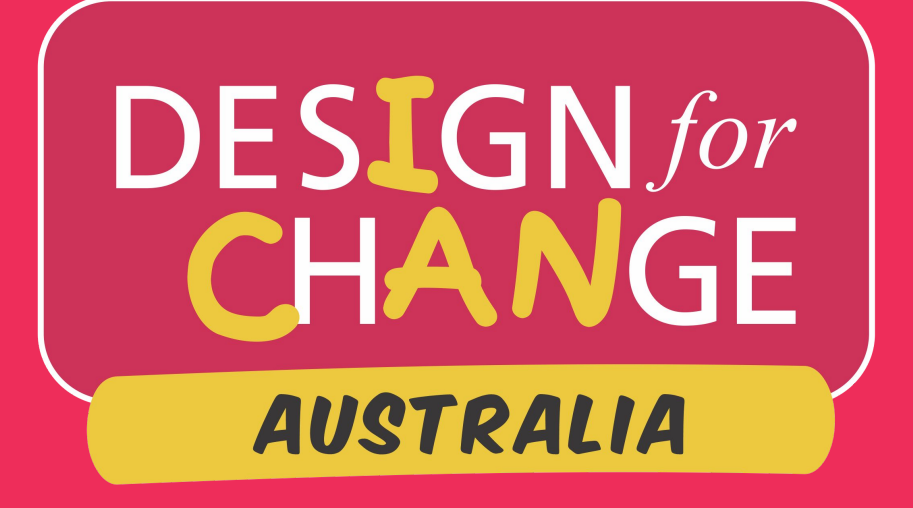

# Now is the details of your story ...

|   | Upload  | Upload  | Upl |
|---|---------|---------|-----|
| Î | Photo 1 | Photo 2 | Pho |
| 1 |         |         |     |
|   | '       | ·       | *   |

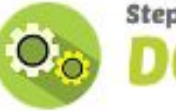

 Describe very briefly the process of im solution(s).

2. What was the result or impact of you

3. A) How many people were impacted

0

B) What did the impacted people have Provide 2 quotes or testimonials: \*

4. What challenges did you encounter v project, and how did you overcome the

5. How long did it take to implement yo 0-7 Days 7-15 Days 15-30 Days

Which global goals does your story align

Please explain briefly why do you think s

| 14 Million 14                             |     |
|-------------------------------------------|-----|
| Upload<br>Photo 3<br>Photo 4              |     |
|                                           |     |
| DO                                        |     |
| f implementing your                       |     |
|                                           |     |
| our project? *                            | 11  |
|                                           |     |
|                                           | 1.  |
| ted by your solution(s)? *                | 5   |
| ave to say about your project             | ?   |
|                                           |     |
|                                           | ,   |
| er while implementing your<br>them? *     |     |
|                                           |     |
|                                           | 11  |
| t your solution? •<br>ysMORE THAN 30 DAYS |     |
| align with?                               | 112 |
| ink so?                                   | 4   |
|                                           |     |
|                                           | 1.  |
|                                           |     |

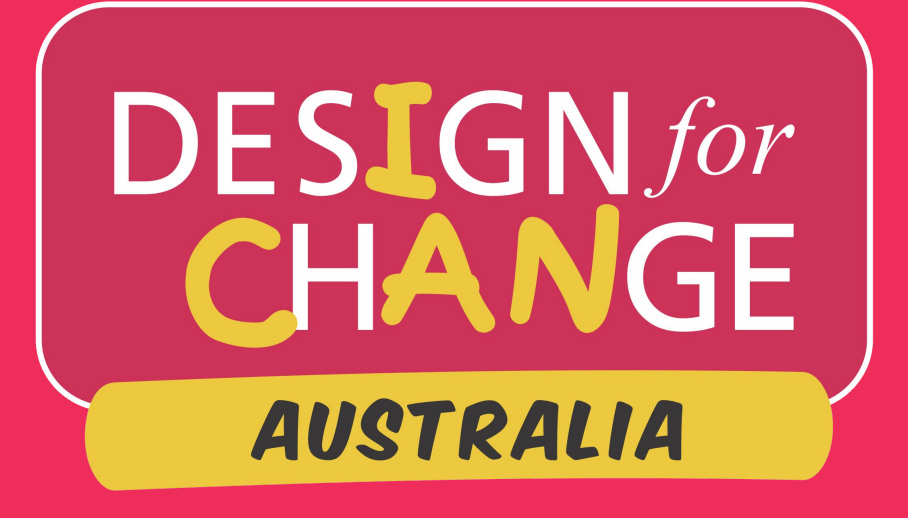

**Before submitting**, preview your story.

then either hit submit or edit.

| Upload  | Upload  | Upload  | Upload  |
|---------|---------|---------|---------|
| Photo 1 | Photo 2 | Photo 3 | Photo 4 |
| 1       |         |         |         |

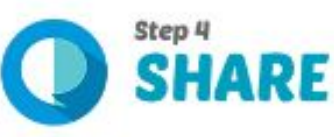

response?\*

change with?\*

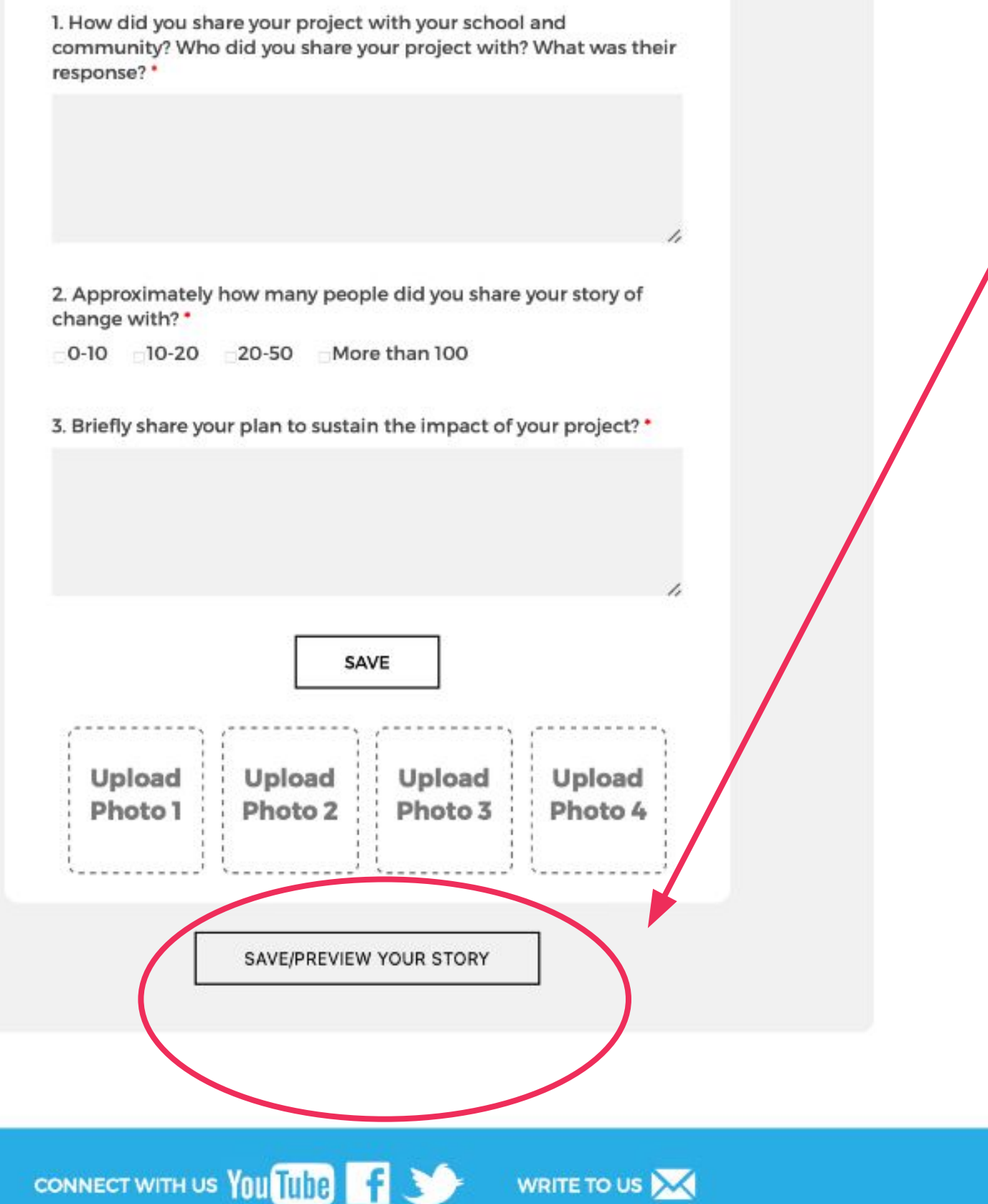

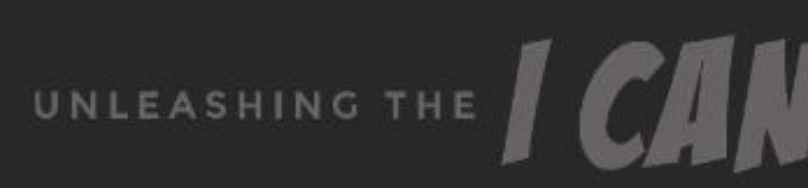

# SUPERPOWER

Before submitting, preview your story.

... then either hit submit

SUBMIT YOUR STORY

or edit.

EDIT YOUR STORY

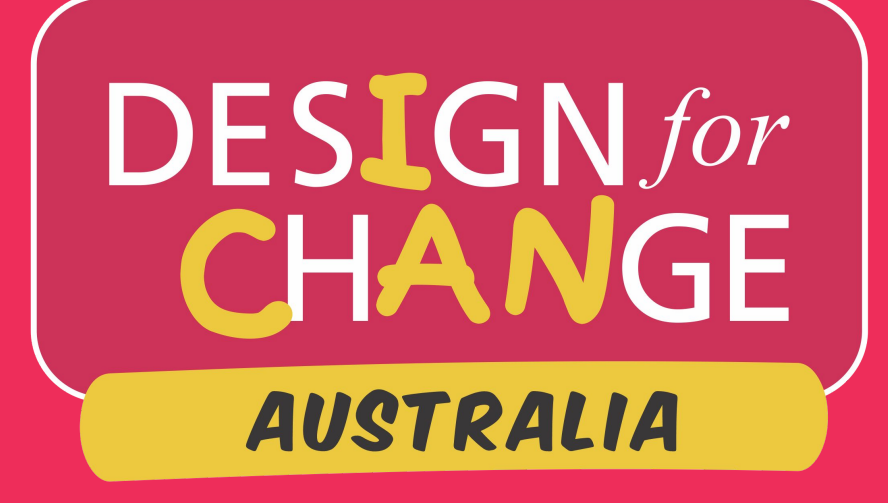

### You did it!

You have shared your empowerment, demonstrated your skills to design a more desirable and sustainable future - today!

### Well done!

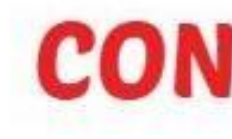

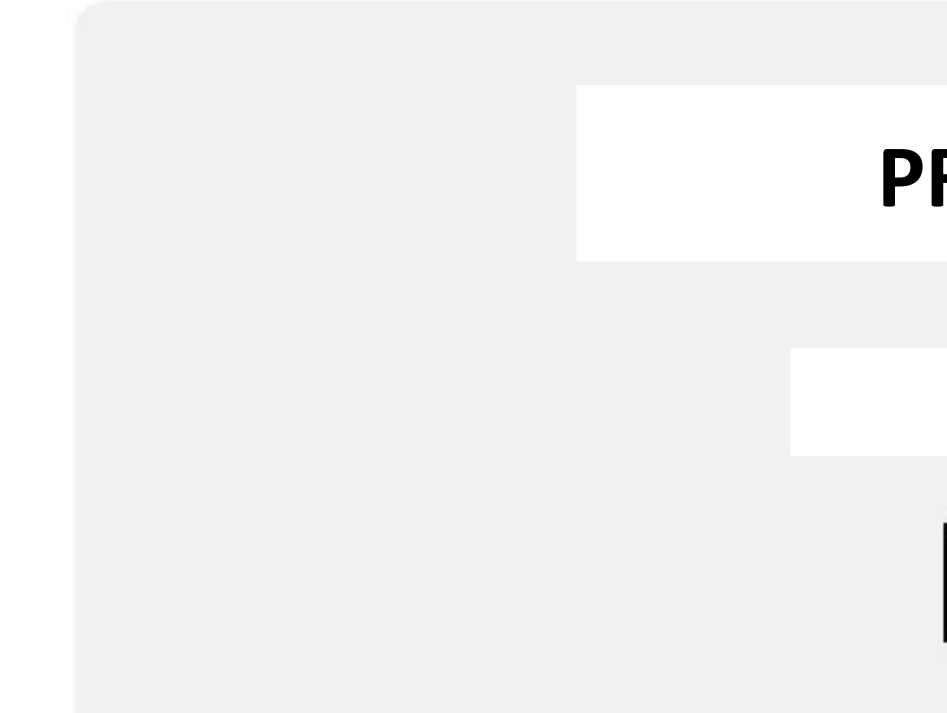

STORY SUBMISSION SUCCESSFULL

# **CONGRATULATIONS!**

### **PROJECT TITLE**

STORY CODE:

BACK TO HOME